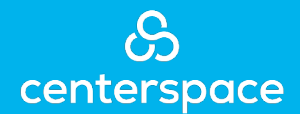

## Setting Up Payments on the Rent Café Resident Portal

1. Visit your property's website and click on the "Residents" tab at the top of the screen.

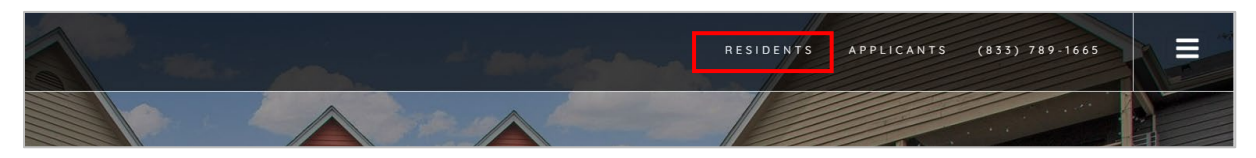

2. Log in to the resident portal using your username and password.

| WELCOME TO RESIDEN                                 | T SERVICES                                                                                      |
|----------------------------------------------------|-------------------------------------------------------------------------------------------------|
| * indicates required fields.<br>Email*             | MAKE PAYMENTS<br>Pay online, check the status of your payments and review your payment history. |
| Password*                                          | Submit online maintenance requests.                                                             |
| SIGN IN                                            | Dewnlaad on the<br>App Store     App Con     Google Play                                        |
| Click here to register.<br>Send Verification Email |                                                                                                 |

3. From the home screen, click on the "Payments" tab.

| RENTC <i>afé</i> ®        |                             |       |                                                 |
|---------------------------|-----------------------------|-------|-------------------------------------------------|
| A Payments Maintenance Re | quest Lease Reference Docur | nents | 1 늘 🛔 🕩                                         |
|                           |                             |       | Logged in as: Kelly Tester - 2804 2nd St SW Apt |
|                           |                             |       |                                                 |
|                           |                             |       | SMS ALERTS                                      |

4. On the "Payments" screen you will find 3 tabs: *Make Payments, Recent Activity*, and *Payment Accounts*. From the "Make Payments" screen, you can enable auto-pay, make a one-time payment, or learn more about your options with our helpful reference resources.

5. To create recurring payments, you must first establish your payment account. Click on the "Payment Accounts" tab and select "Add Bank Account."

| ake Payments Recei                                                         | nt Activity Payment Accounts                             |                                                                                                    |                    |      |        |
|----------------------------------------------------------------------------|----------------------------------------------------------|----------------------------------------------------------------------------------------------------|--------------------|------|--------|
|                                                                            |                                                          |                                                                                                    |                    |      |        |
| ank Accounts                                                               | 5                                                        |                                                                                                    |                    |      |        |
|                                                                            |                                                          |                                                                                                    |                    |      |        |
|                                                                            |                                                          | and the second second second second second second second second second second second second second second second |                    |      |        |
| e the bank accounts liste                                                  | d below to make one-time payments                        | or schedule monthly automatic payments                                                                           | S.                 |      |        |
| se the bank accounts liste                                                 | ed below to make one-time payments                       | or schedule monthly automatic payment:                                                                           | S.                 |      |        |
| e the bank accounts liste<br>ame on Account                                | d below to make one-time payments<br>Bank Transit Number | or schedule monthly automatic payments Bank Account Number                                                       | S.<br>Account Type | Edit | Delete |
| e the bank accounts liste<br>ame on Account<br>o data available in table   | ed below to make one-time payments Bank Transit Number   | or schedule monthly automatic payments Bank Account Number                                                       | S. Account Type    | Edit | Delete |
| e the bank accounts liste<br>lame on Account<br>lo data available in table | ed below to make one-time payments Bank Transit Number   | or schedule monthly automatic payments Bank Account Number                                                       | S. Account Type    | Edit | Delete |

6. Complete your information and hit "save." Please note that you can choose a checking or savings account for your payment.

| Joe Smith<br>1234 Anystreet Court<br>Anycity, AA 12345<br>Pay to the order of<br>Bank Anywhere<br>I 123456789 1 23456789123 1 1234 | 1234<br>Dollars       |
|----------------------------------------------------------------------------------------------------|-----------------------|
| Routing Account Check<br>Number Number Number                                                                                      |                       |
| * Denotes a Required Field                                                                                                    |                       |
| Account Name *                                                                                                    | Test Checking Account |
| Routing Number (9 digits) *                                                                                                    | 123123123             |
| Confirm Routing Number *                                                                                                    | 123123123             |
| Account Number (3-17 digits) *                                                                                                    | 12345678              |
| Confirm Account Number *                                                                                                    | 12345678              |
| Account Type                                                                                                    | Checking Account      |

## **New Bank Account Verification:**

For your protection, new bank accounts must be verified before you can use them to make payments. To verify that this is your bank account, Yardi Systems will make a nominal deposit labeled "Bank Verify" into your account in a random amount. Please allow 48 hours for the deposit to appear.

- i. After the deposit has been made, please note the amount that was deposited.
- ii. Log into your Resident Portal account, then click the "Verify" button next to your bank account.
- iii. When prompted, enter the exact amount that was deposited.

After completing this verification process, you can immediately begin using your bank account to make payments.

- 7. Once your account is approved, you can set up your recurring payment. To set up a recurring payment, click "Set Up Auto-Pay."
  - i. Note: one-time payments by credit, debit, or ACH can also be created from this screen. One-time ACH payments will also require the account verification setup as detailed above.

| Make Payments                        | Recent Activity                                    | Payment Accounts                                                   |                                                                      |
|--------------------------------------|----------------------------------------------------|--------------------------------------------------------------------|----------------------------------------------------------------------|
| Easily pay your bi<br>payment method | l online with a one-time<br>from the options below | e payment or set up automatic rec<br>to get started.               | curring payments. Select your                                        |
|                                      | Pay by Bank Acc                                    | ount                                                               |                                                                      |
|                                      | Pay your bill using a bo<br>payment. The property  | ank account. A service fee of \$0.9<br>management company does not | 5 will be charged at the time of<br>receive any portion of this fee. |
|                                      | 📽 SETUP AUTO-PAY                                   | \$ MAKE ONE-TIME PAYMENT                                           | » LEARN MORE                                                         |
|                                      |                                                    |                                                                    |                                                                      |
|                                      |                                                    |                                                                    |                                                                      |

8. From this screen, you will find your amount due, any current auto-pay in place, and the remaining amount. To add your auto-pay, select your payment account then enter your auto-pay amount. Click "Set Up Monthly Auto-Pay" to finish.

| Current Auto-Pay Setup |                       |
|------------------------|-----------------------|
| Your Current Auto-Pay  | \$0.00                |
| Roommate Auto-Pay      | \$0.00                |
| Remaining Amount       | \$1,411.00            |
| Enter Payment Details  |                       |
| Select Payment Account | Select Bank Account 🗸 |
| Enter Auto-Pay Amount  | 0.00                  |
|                        |                       |
| SETUP MONTHLY AUTO-PAY |                       |
|                        |                       |